## **Creating a Purchase Order**

Last Modified on 06/06/2022 3:47 pm EDT

- 1. From the EnergyService menu, select Purchase Orders.
- 2. Choose Create.
- 3. Press F5 in the Vendor#, Warehouse#, and Status fields to select from the lists. The Status automatically

## defaults to Open.

| 🔶 Previous → Next 🔚 Save  Print 🚃 E | -mail 🔰 🔊 Find 🤹 History | ,                     |                              |               |
|-------------------------------------|--------------------------|-----------------------|------------------------------|---------------|
| []] Finalized                       |                          |                       |                              |               |
| Purchase Order                      |                          |                       | Date                         | P.O. No.      |
| Mandra Name (Address                | Chie Te Wesshawe         |                       | 02/19/2015                   | 158           |
| Vendor Name / Address               | Ship to wateriouse       |                       |                              |               |
|                                     | PUPNO OFFICE             |                       |                              |               |
| GAS EQUIPMENT COMPANY OF DENVE      | BURINS OFFICE            |                       |                              |               |
| PO DOX 497                          | 5250 03 HWT 30           |                       |                              |               |
|                                     | PAVON, IN 40125          |                       |                              |               |
| WHEAT RIDGE, CO 00033               |                          |                       |                              |               |
| Status 1 Q Open                     | Create                   | d by SHANNON          |                              |               |
| Notes.                              |                          |                       |                              |               |
| Item Description                    | Qty Ordered Qty Rcvd     | Price Discount Tax%   | Tax Expected Dt Last Recv Dt | Line Amount * |
| 781238HEX Q 1/2 TO 3/8 HEX BUSHING  | 50.00 0.00               | \$1.30 0.00% 0.00000  | 0.00 20 00/00/00 20 00/00/00 | \$65.00       |
| 7812CTSPLG Q 1/2 STAB-COUPLINGS     | 10.00 0.00               | \$10.16 0.00% 0.00000 | 0.00 00/00/00 00/00/00       | \$101.60      |
| 7812CTSP1E Q 1/2 POLY GAS TUBING    | 50.00 0.00               | \$0.27 0.00% 0.00000  | 0.00 2 00/00/00 2 00/00/00   | \$13.50       |
|                                     |                          |                       |                              |               |
|                                     |                          |                       |                              |               |
|                                     |                          |                       |                              | -             |
| •                                   |                          | m                     |                              | +             |
|                                     |                          |                       |                              |               |
| Vendor Part N 781238HEX             |                          | Ref Proposal# 🤍       | Proposal Custo               |               |
|                                     |                          |                       |                              |               |
|                                     |                          |                       |                              |               |
|                                     |                          |                       |                              |               |
|                                     |                          |                       | Sub Total                    | \$180.10      |
|                                     |                          |                       | Total                        | \$180,10      |
| Only Vender (Open'2)                |                          | Lindo Clear Sea       | rah Create Medify Sa         | in & Class    |
| Citiy vendor Open ?                 | eceive Air Invoice       | Clear Sea             | ion create Modily Sav        | a close       |

- 4. Enter Notes if desired.
- 5. Press F5 in the Item field to check the appropriate item(s) and choose Select.
- 6. Enter *Qty Ordered* and press **Tab**.
- 7. If some items have already been received, enter the amount in the *Qty Rcvd* column. This will change the PO to display as *Partial Received*. Otherwise, leave as 0.00.
- 8. If the PO is tied to a specific proposal for a customer, press **F5** in the *Ref Proposal#* field under the grid to choose from the list.
- 9. The Price should automatically default to the price set up in inventory. Modify if necessary and press Tab.
- 10. Enter the *Tax%* if applicable.
- 11. Enter the Expected Dt if an ETA is available for the item or leave blank.
- 12. Enter the Last Recv Dt if any of the items have already been received. Otherwise, leave blank.
- 13. The Line Amount will automatically calculate as will the sales tax if a Tax% was entered.
- 14. Press Ctrl+Q to save or select Save & Close.
- 15. To print the Purchase Order, select Print located on the top left of the screen.
- 16. Return to the Purchase Order at any time to modify unless the PO has been received.